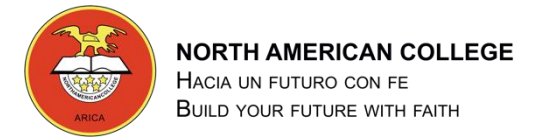

## GUÍA TALLER DE COMPUTACIÓN 6° BÁSICO

## Guía Nº 5 de ejercicio para utilizar PowerPoint

Profesor: Pedro Fernández Urrutia

Fecha: Junio 2020

Objetivo: Utilizar las herramientas de Microsoft PowerPoint para crear una presentación

LEA ATENTAMENTE Y SIGA LAS INTRUCCIONES PASO A PASO.

- 1. Abrir el programa Microsoft PowerPoint
- 2. En la diapositiva 1, agregue en el título su nombre, en el subtítulo agregue el nombre de la asignatura, tal como

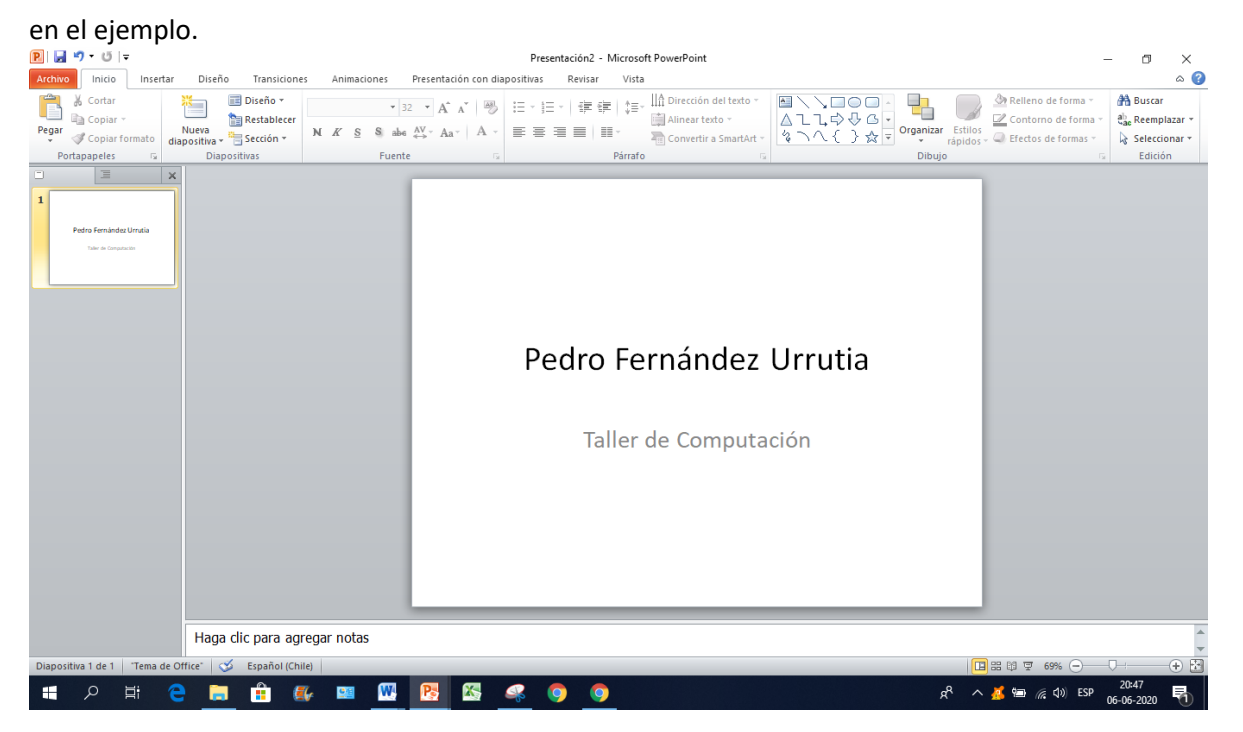

3. Crea una nueva diapositiva, en INICIO - NUEVA DISPOSITIVA

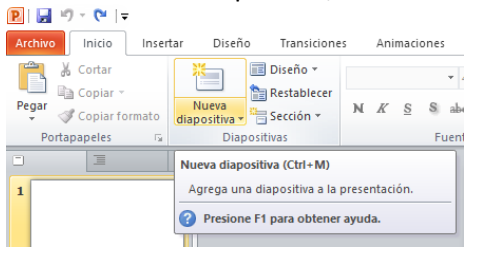

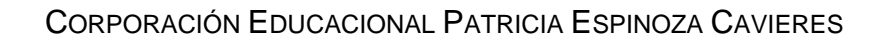

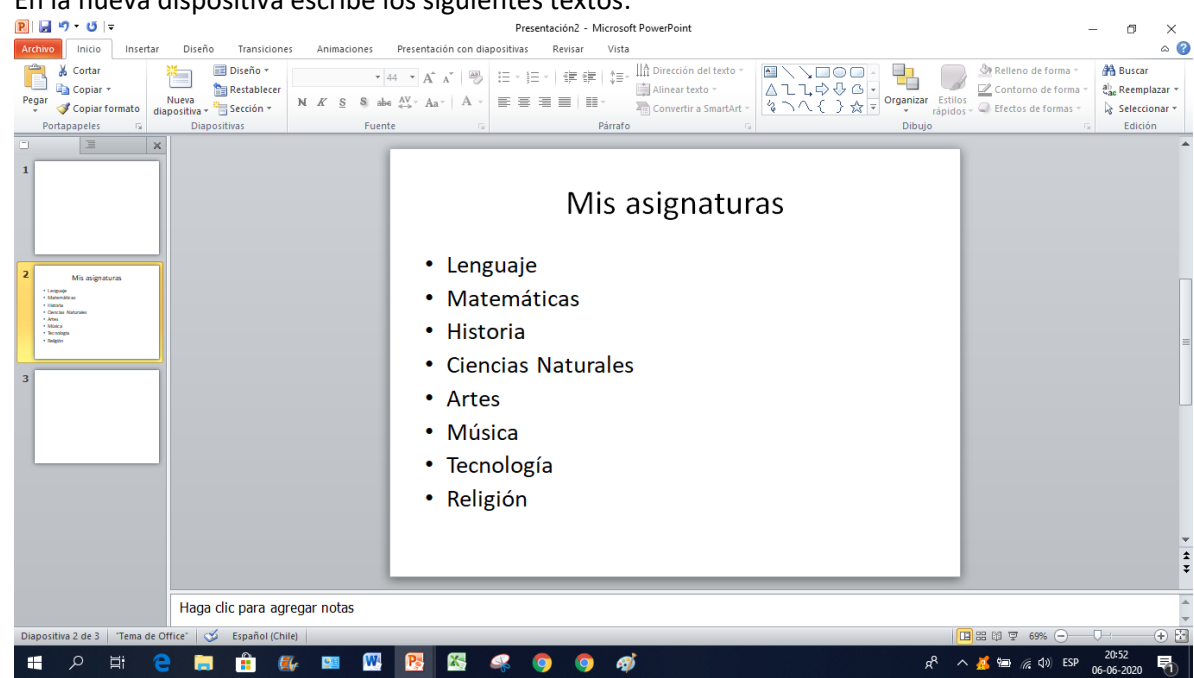

5. Crea una nueva diapositiva, cambia el diseño INICIO – DISEÑO y selecciona la opción "Dos Objetos"

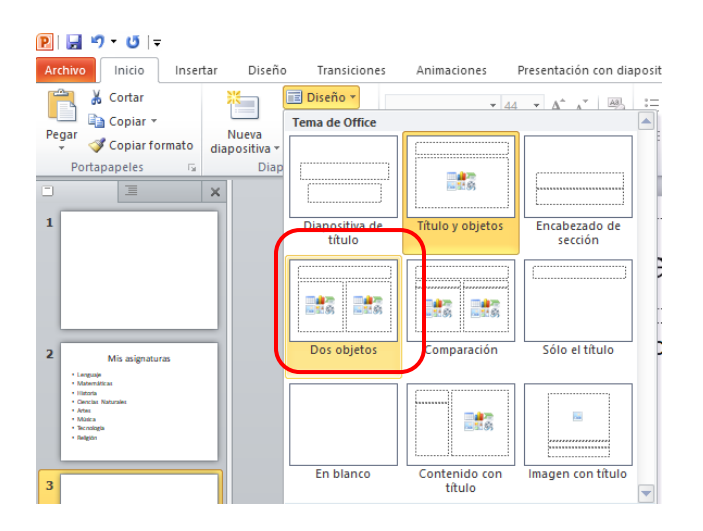

4. En la nueva dispositiva escribe los siguientes textos:

6. En la nueva dispositiva, escribe en el título el nombre de una asignatura, luego busca en Internet información referente a la asignatura, copia y pega la información en el cuadro izquierdo de la dispositiva, tal como en el ejemplo. (el cuadro del lado izquierdo lo utilizaremos más adelante)

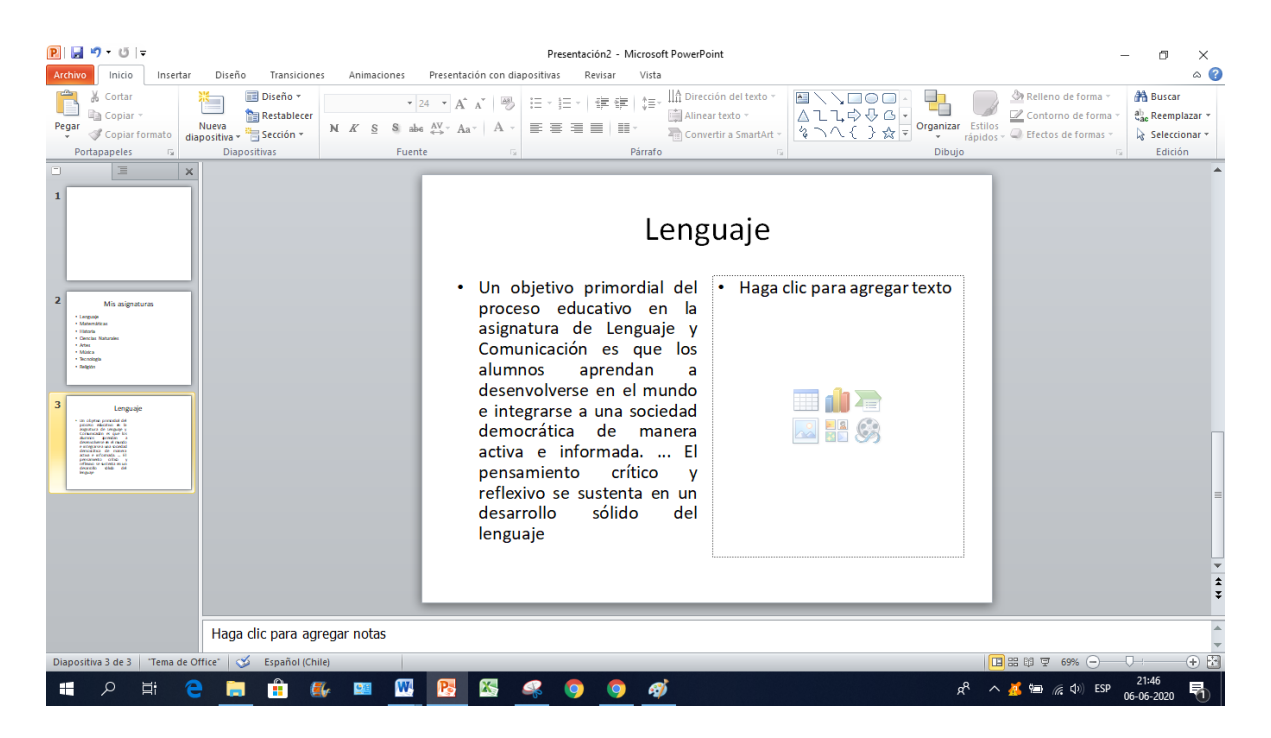

- 7. Crea una dispositiva para cada una de las asignaturas que escribiste y busca información referente a las asignaturas copia y pega igual que en la dispositiva anterior (mínimo 8 asignaturas).
- 8. Guardar la presentación con el nombre "Mis Asignaturas.pptx".